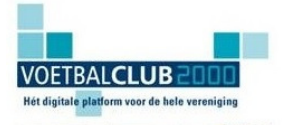

VoetbalClub2000 is hét digitale platform voor uw voetbalclub waarmee u uw vrijwilligers ondersteunt, uw leden informeert en continuïteit brengt in uw digitale publicaties.

VoetbalClub2000:

biedt u \* Eigen ClubApp \* Digitale kennisbanken voor trainers en bestuurders \* Eigen Oefenstof Database \* SpelersVolgSysteem \* Kant & klare technische jaarplannen \* Live tussenstanden \* Narrowcasting \* En nog veel meer!

## STAPPENPLAN OEFENVORMEN: MIJN OEFENSTOF

# Informatie

### Zelf een clubdatabase met oefenvormen maken

VoetbalClub 2000 biedt een aantal kant en klaar jaarplannen. Maar misschien wilt u liever geheel naar uw eigen inzicht beschikbaar stellen aan uw trainers. Ook dat kan met VC2000. Met behulp van onze editor maakt u zelf uw oefenvormen, trainingen en jaarplannen. Het is zelfs mogelijk om de trainingen als jaarplan op te slaan en ze automatisch te koppelen aan de trainingen van verschillende teams.

### Stappenplan om zelf een jaarplan te ontwikkelen voor uw vereniging

- 1. Ga naar www.trainerssite.nl en log in met dezelfde gegevens als voor vc2000.
- 2. Ga naar 'Tools'
- 3. Ga naar 'mijn oefenstof'
- 4. U ziet in de rechterkolom 'Clubdatabase', 'mijn eigen database' en 'handleidingen'
- 5. Wanneer u met dit stappenplan even niet uit de voeten kunt, raadpleeg dan de handleiding.

#### Database

6. Wanneer u de oefenvormen beschikbaar wilt stellen aan de gehele clubomgeving, kiest u voor 'Clubdatabase'. Wilt u deze in uw persoonlijke omgeving houden, kies dan voor 'mijn eigen database'.

#### Oefenvormen

- 7. Klik op 'maak nieuwe oefenvorm'
- 8. Maken van een oefenvorm: kijk naar http://youtube.com/watch?v=8zf18315s50
- 9. Verwijderen van een speler: kijk naar http://youtube.com/watch?v=53A8cth2ggU
- 10. Voor het gebruiken van nummers: kijk naar http://youtube.com/watch?v=I3a81rZd1sQ

### Trainingen

- 11. Een training bestaat uit een aantal oefenvormen.
- 12. Klik op 'maak nieuwe training'
- 13. In het onderste deel kunt u de oefenvormen zien die u gemaakt heeft
- 14. U sleept de oefenvormen die u tot 1 training wilt maken naar het bovenste vlak
- 15. Wanneer u de training klaar heeft, dan klikt u op opslaan en krijgt u keuzes waar u deze wilt opslaan.
- 16. De volgorde van de oefenvormen bepalen in een training: kijk naar http://youtube.com/watch?v=NKBz9j-POPo

### JAARPLAN

- 17. Een jaarplan bestaat uit een aantal trainingen
- 18. Klik op jaarplannen
- 19. Geef jaarplan een naam
- 20. Wijs voor elke week 1 of meerdere trainingen toe
- 21. Als uw jaarplan (gedeeltelijk) klaar is, wijs dan teams toe aan uw jaarplan
- 22. Als u reeds de trainingen voor uw team heeft aangemaakt, klik op 'trainingen van teams bijwerken'
- 23. De betreffende training verschijnt in de betreffende week bij de betreffende trainer wanneer deze inlogt op de website of de app.